## Pitney Bowes Account Requirements for DS Cloud

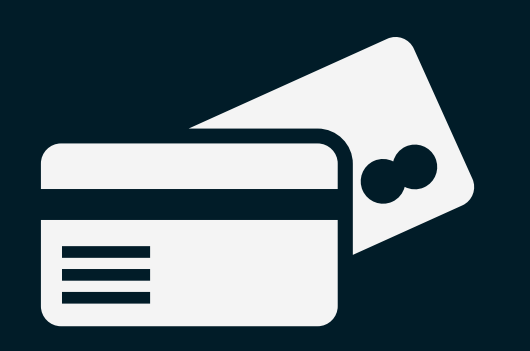

### **Credit Card**

In order to sign up for a new Pitney Bowes merchant account, the customer will need a credit card.

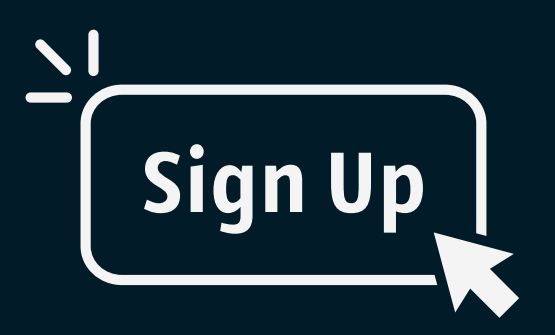

### **PB Account**

Customer needs to have obtained a Pitney Bowes *merchant* account prior to adding a new account to their DS Cloud account. Customer can sign up for a PB account during set up.

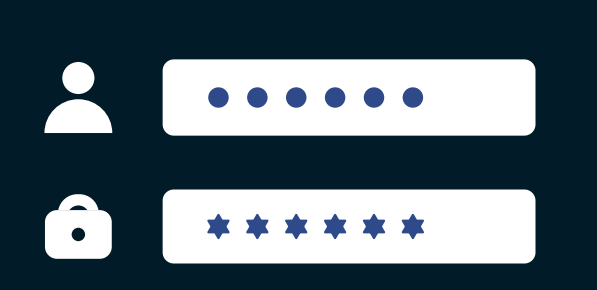

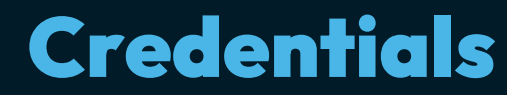

Customer will need their Pitney Bowes merchant account credentials, which is their username and password to their Pitney Bowes merchant portal account.

# How To Set Up a New PB Account

1. Navigate to <a href="https://www.pbshippingmerchant.pitneybowes.com/home?">https://www.pbshippingmerchant.pitneybowes.com/home?</a>

developerID=50840827

2. Click on either *Sign Up* buttons.

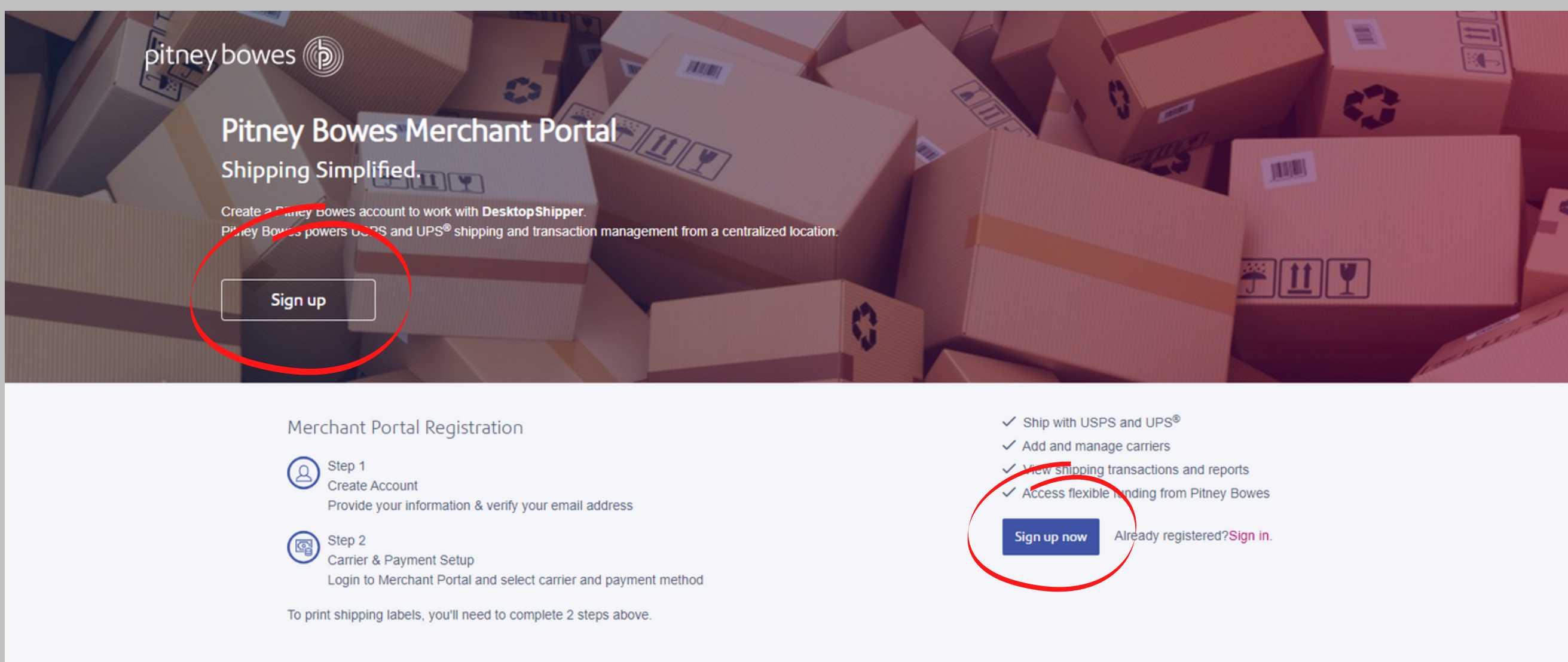

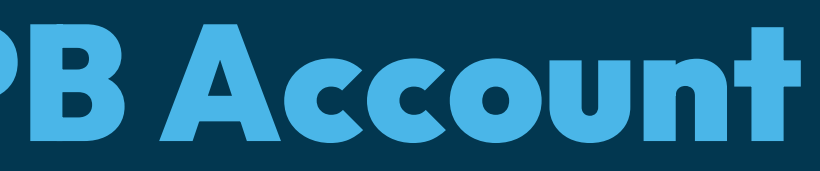

# **Creating a Pitney Bowes Merchant Account**

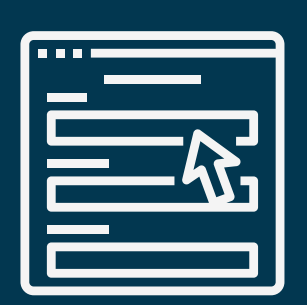

• Once signed into Pitney Bowes' Merchant portal, have the customer to fill in all the required information.

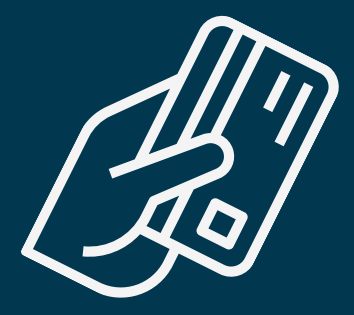

• Set up Payment. Customer can utilize ACH, Credit Card or line of Credit with PB.

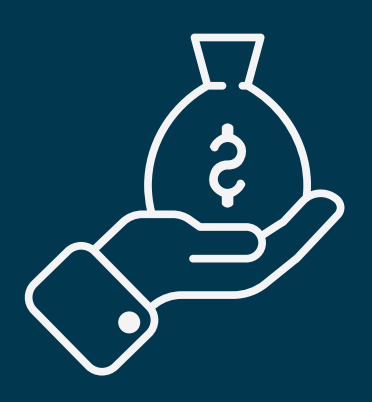

• Add an initial postage purchase.

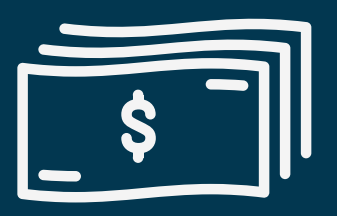

• Add a re-purchase minimum and a purchase amount.

# **Potential Issues**

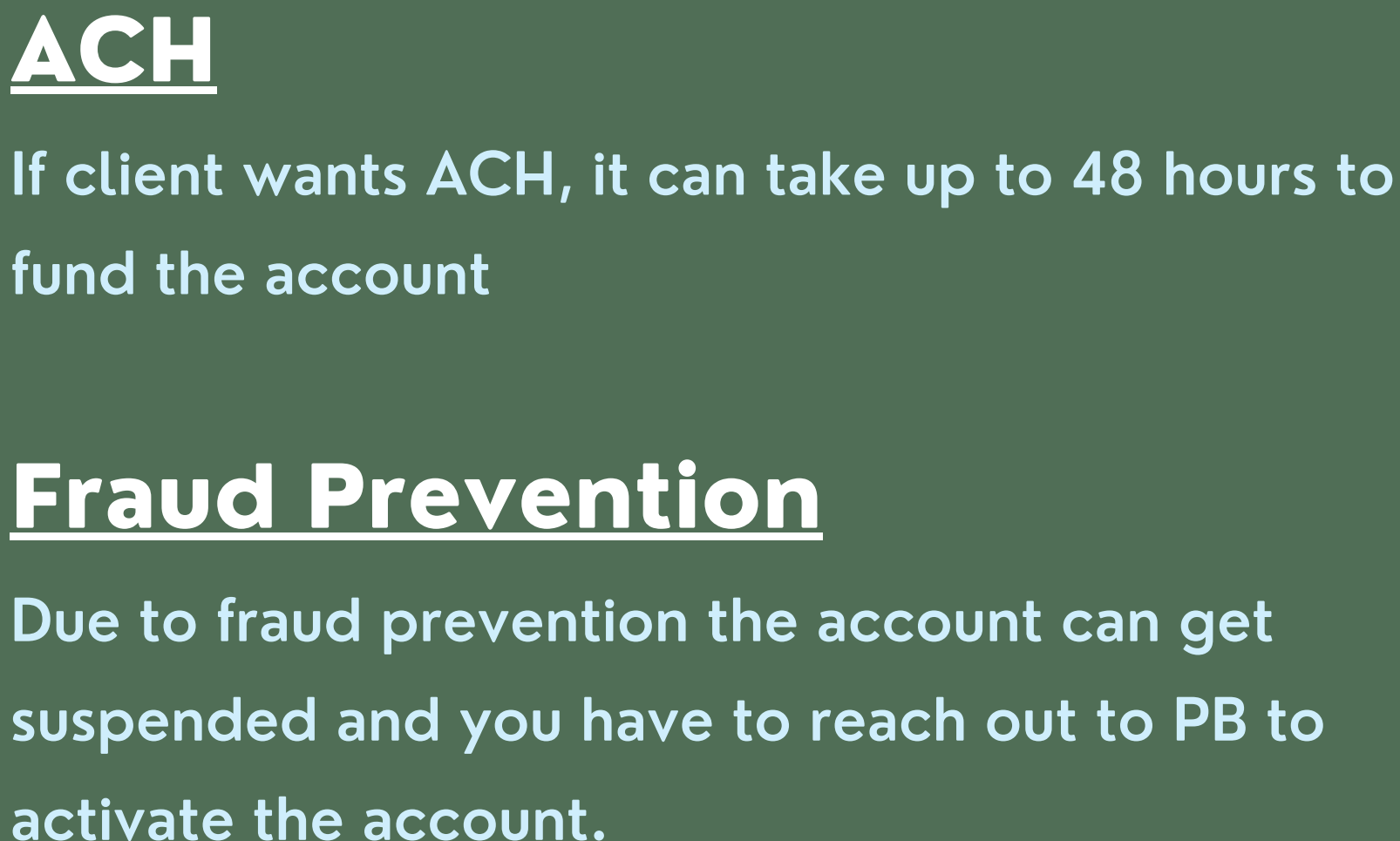

### **Reach out to the following via email:**

- Pitney Bowes Payments API Support
  - paymentsapisupport@pb.com

**Best regards** 

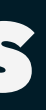

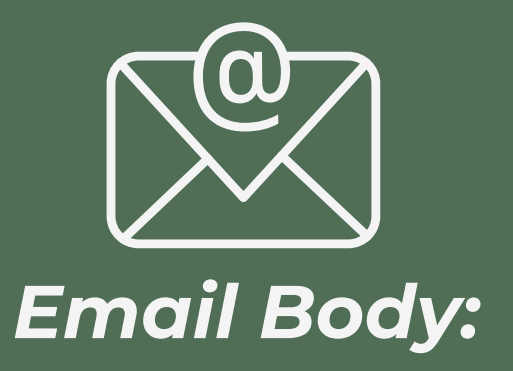

- Atten: Pitney Bowes Payments API Support,
- An account was created for email, [Customer@Customer.com] and put on hold for verification.
- Please let us know as soon as it is available.
- Thank you for your help.
- [DesktopShipper Technician]

## Adding a PB Account to DS Cloud

After signing up for a new Pitney Bowes account and opening the New USPS Pitney Bowes Account window...follow these steps

 Click the Sign in button, which will lead you to the Pitney Bowes Merchant port sign in page.

2) Enter in a unique name for the Pitney Bowes account.

3) Sign in and also add you account info to theUsername and Password fields on the newPitney Bowes Account page.

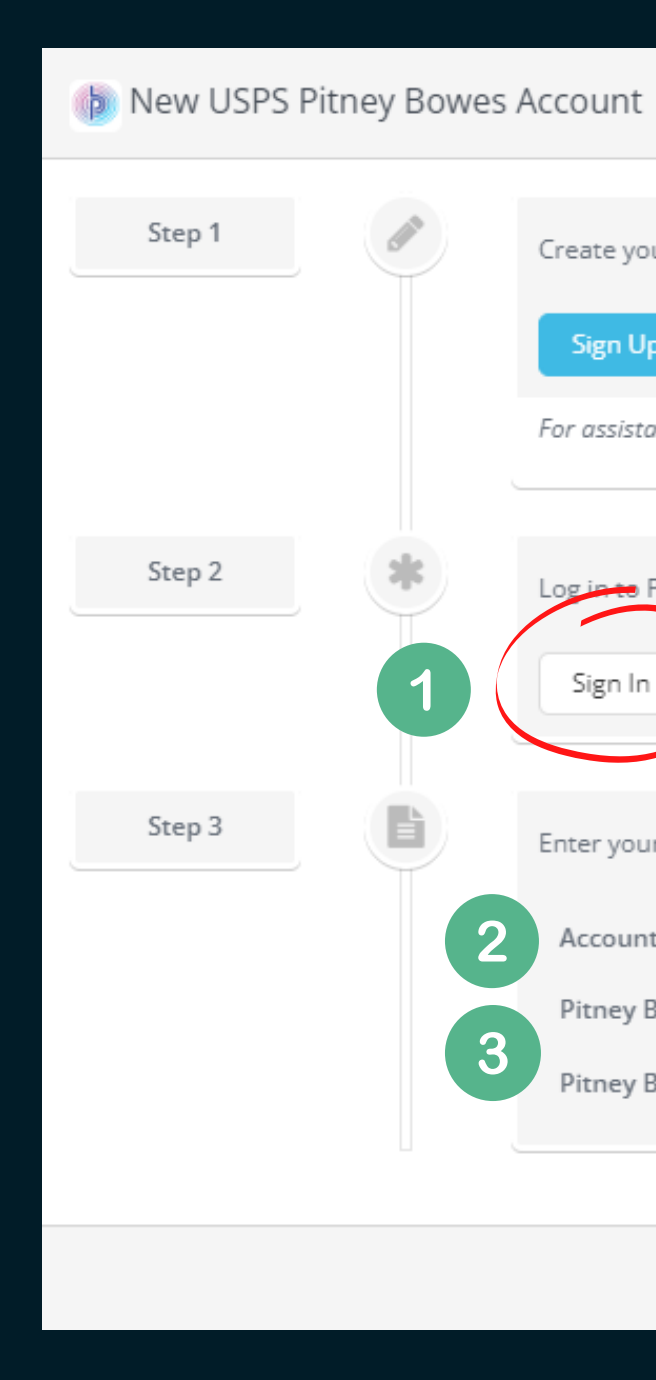

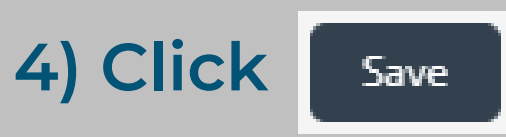

| our Pitney Bowes account.                                   |                       |             |
|-------------------------------------------------------------|-----------------------|-------------|
| <sup>I</sup> P                                              |                       |             |
| tance adding an existing account, please Contact Support    |                       |             |
|                                                             |                       |             |
| Pitney Bowes with your new account and reset your password. |                       |             |
|                                                             |                       |             |
|                                                             |                       |             |
| ur new account username and password to link the account.   |                       |             |
| nt Friendly Name:                                           | DS Cloud Name         |             |
| Bowes Username                                              | Pitney Bowes User     |             |
| Bowes Password                                              | Pitney Bowes Password |             |
|                                                             |                       |             |
|                                                             |                       |             |
|                                                             |                       | Cancel Save |
|                                                             |                       | 1           |

4